# MANUAL BOOK AIS FOR STUDENTS (IOS PLATFORM) UIN JAKARTA

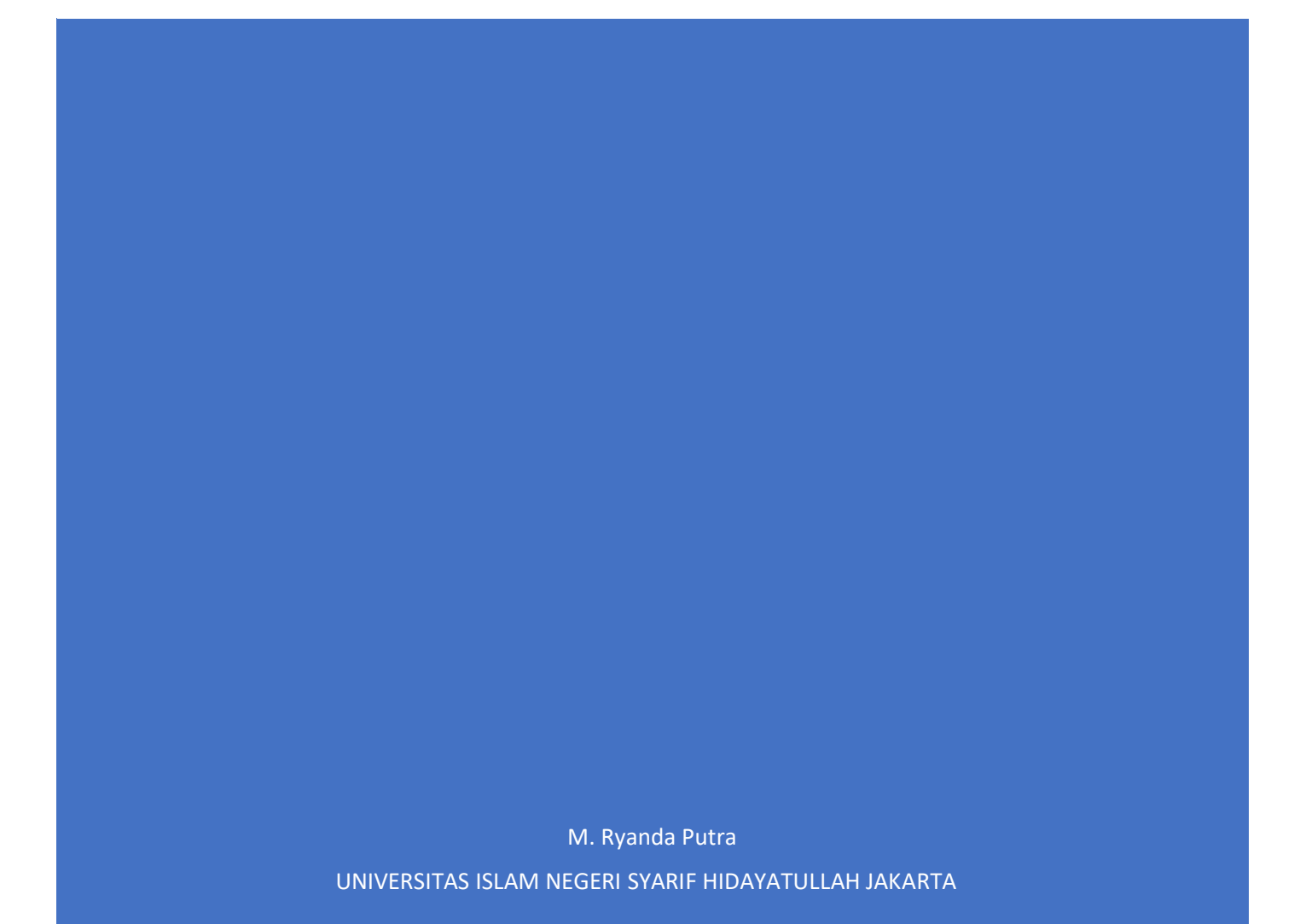

| 1. | Login | Carrier 🗢               | 12:15 PM | • |
|----|-------|-------------------------|----------|---|
|    |       | AIS Mobile for Students |          |   |
|    |       | 11130930                | 00022    |   |
|    |       | •                       |          |   |
|    |       |                         |          | _ |

Pada gambar diatas merupakan tampilan *login*. Dimana mahasiswa harus mengisi NIM dan password sebelum masuk ke aplikasi.

2. Halaman Utama

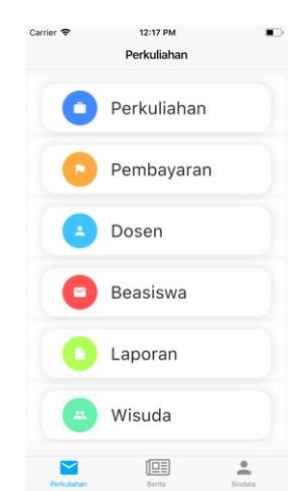

Pada gambar diatas merupakan rancangan interface halaman utama. Dimana fiturfitur AIS Mobile yang dapat diakses oleh mahasiswa di kelompokkan ke dalam 6 kelompok, yaitu: Perkuliahan, Pembayaran, Dosen, Beasiswa, Laporan, dan Wisuda.

### 3. Profil Mahasiswa

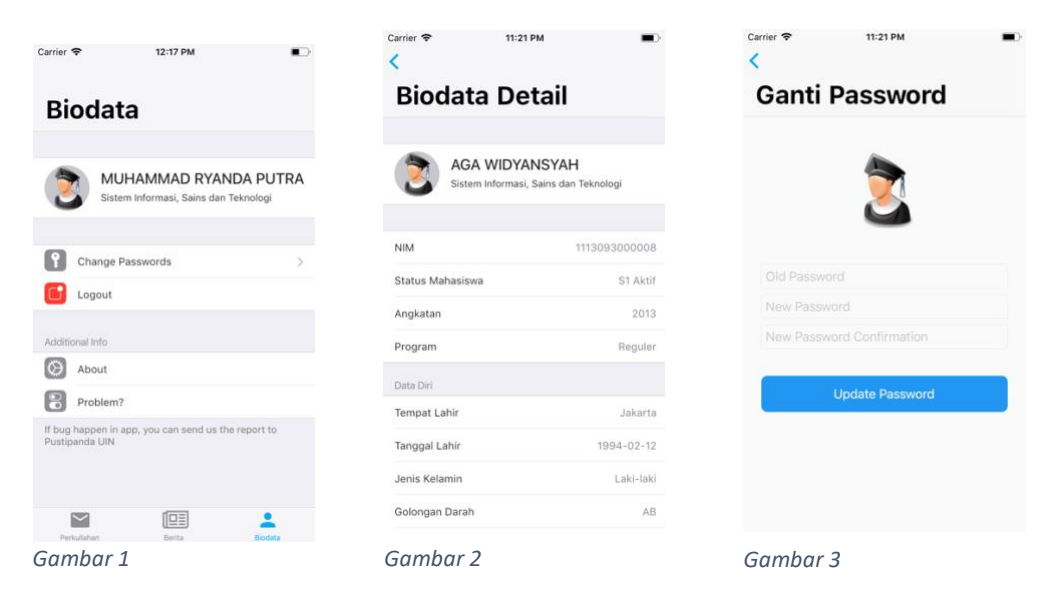

Pada gambar 1 diatas merupakan rancangan interface halaman profil mahasiswa. Di halaman tersebut, pengguna dapat keluar dari aplikasi (*logout*) melihat info sekilas dari aplikasi dan melaporkan kesalahan (*bug*) apabila terjadi. Dimana pengguna yang login dapat melihat informasi profil (gambar 2). Serta dapat melakukan pergantian password, seperti pada gambar 3.

4. Pembayaran Kuliah

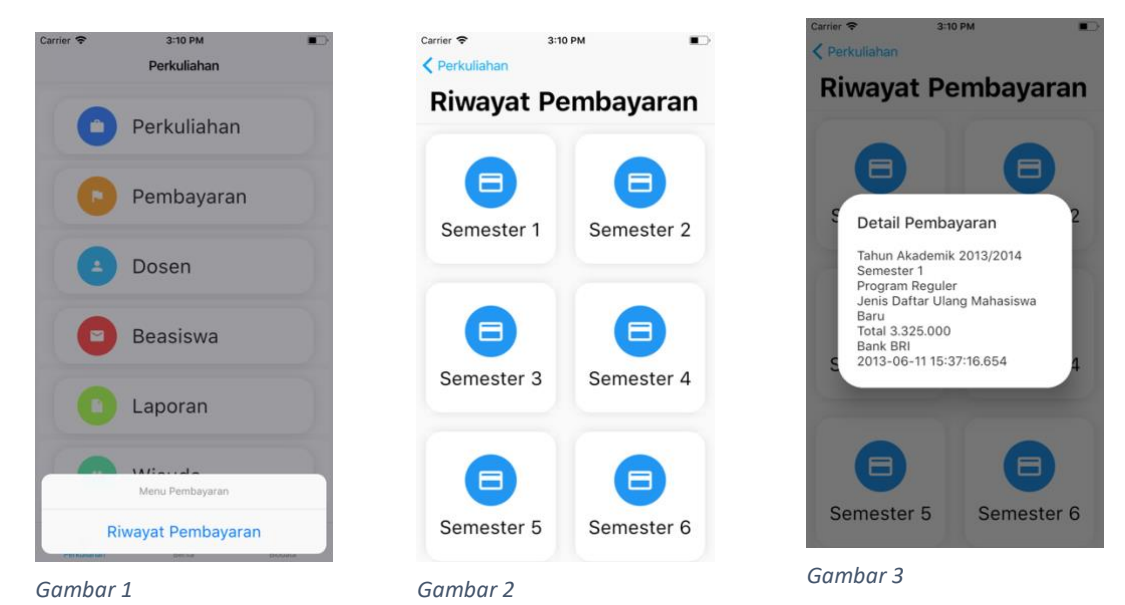

Pada gambar 1 merupakan tampilan menu pembayaran mahasiswa. Setelah memilih menu Riwayat Pembayaran, mahasiswa harus memilih semester untuk melihat informasi pembayaran pada gambar 2. Setelah di pilih, aplikasi menampilkan *pop up dialog* berupa informasi detail pembayaran pada gambar 3.

## 5. Menu Dosen

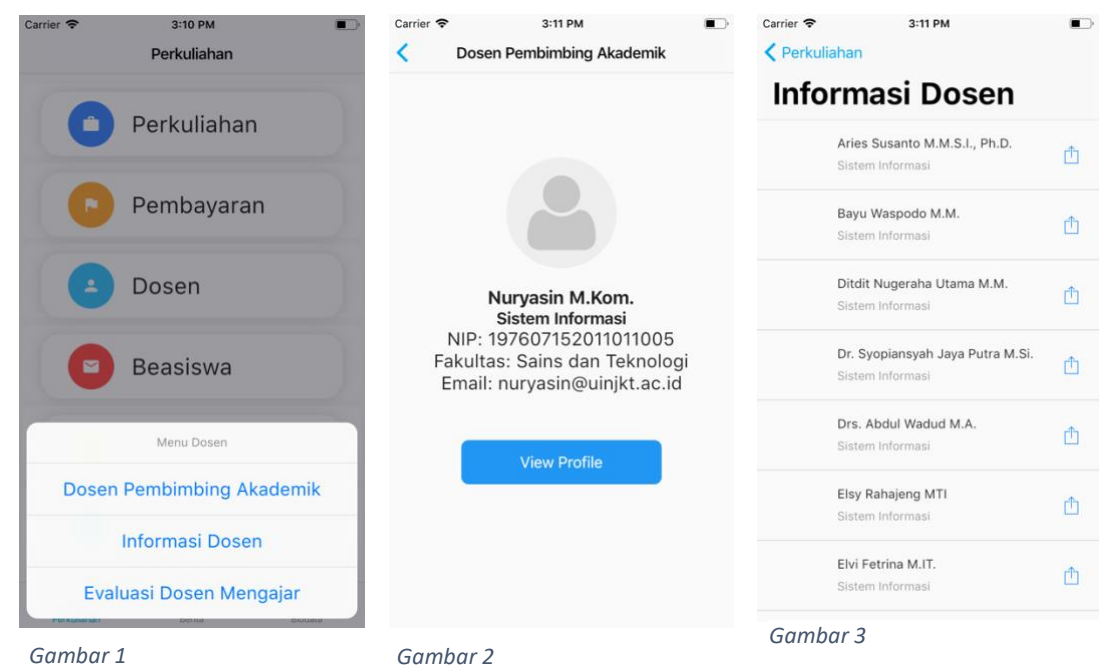

Pada gambar 1 merupakan tampilan menu dosen. Setelah memilih menu Dosen Pembimbing Akademik, aplikasi menampilkan data dari dosen pembimbing akademik pengguna tersebut sesuai dengan gambar 2. Untuk melihat informasi dosen di fakultas, bisa memilih Informasi Dosen, akan ditampilkan daftar dosen pada gambar 3. Apabila di pilih salah satu dosen, akan ditampilkan sesuai gambar 2.

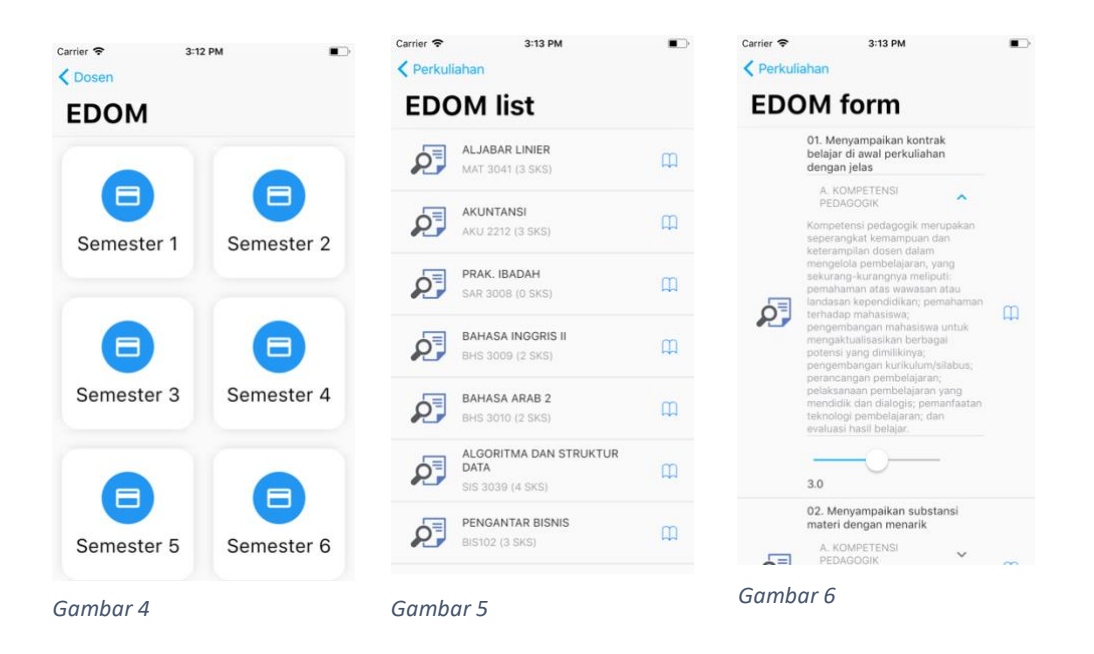

Pada gambar 4 merupakan tampilan EDOM (evaluasi dosen mengajar). Setelah memilih semester, akan ditampilkan daftar perkuliahan pada gambar 5. Aplikasi akan menampilkan Form pengisian EDOM (gambar 6). Pengguna dapat mengisi penilaian dengan skala 1-5.

6. Menu Beasiswa

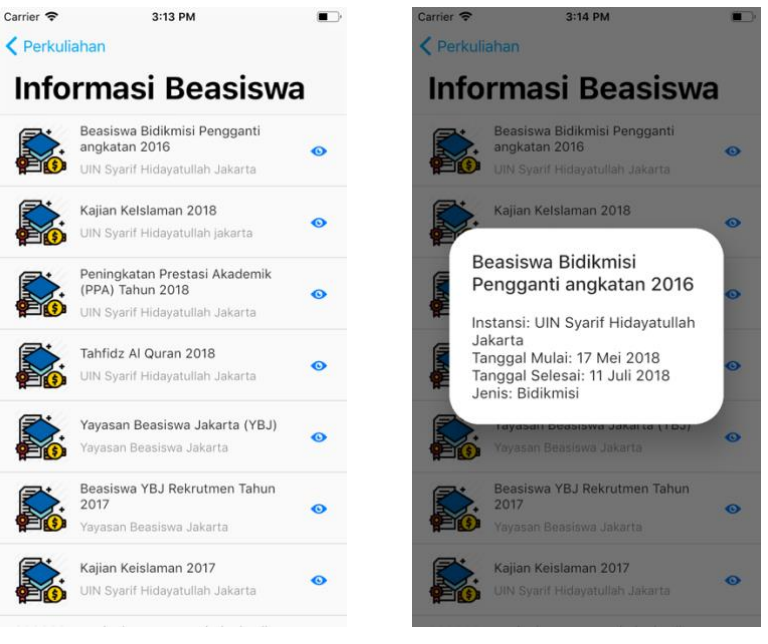

Gambar 1

Gambar 2

Pada gambar 1 merupakan tampilan daftar informasi beasiswa. Setelah memilih salah satu beasiswa, akan ditampilkan informasi mengenai beasiswa tersebut, seperti pada gambar 2.

## 7. Menu Perkuliahan

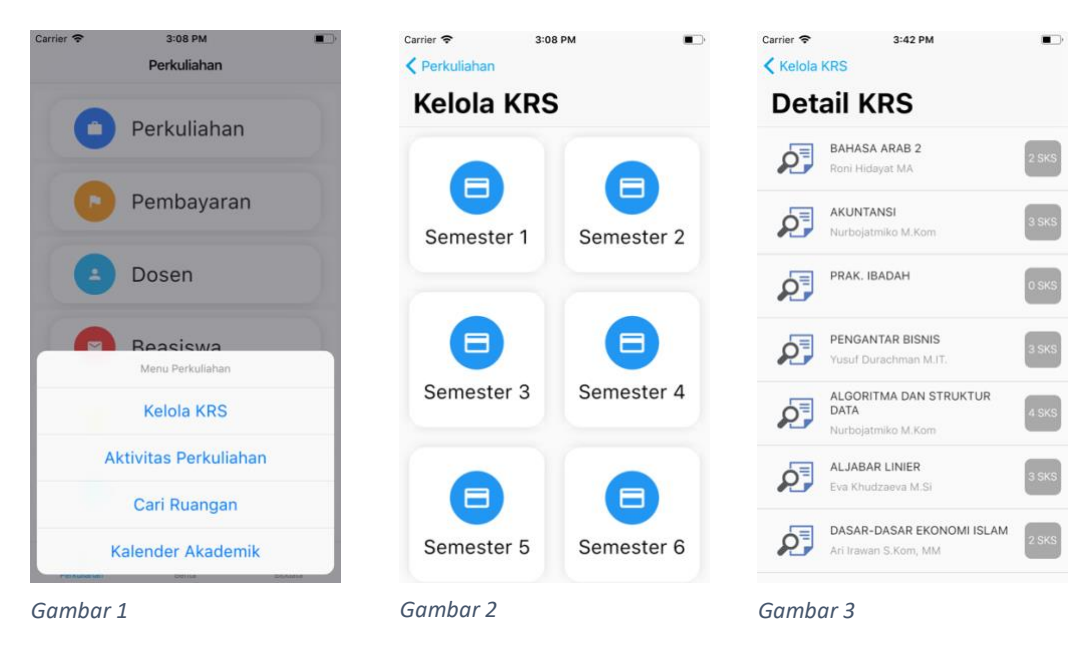

Pada gambar 1 merupakan tampilan menu perkuliahan. Setelah memilih menu Kelola KRS, aplikasi menampilkan data semester pengguna tersebut sesuai dengan gambar 2. Untuk melihat detail informasi KRS, bisa memilih salah satu semester, akan ditampilkan daftar KRS semester tersebut beserta jumlah SKS pada gambar 3.

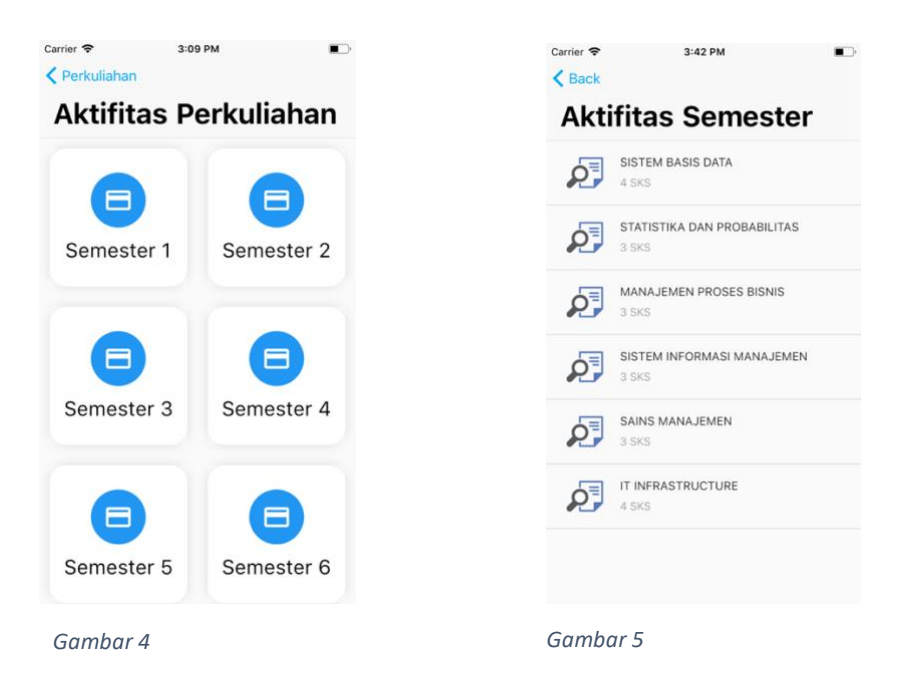

Pada gambar 4 merupakan tampilan Aktifitas Perkuliahan berdasarkan semester. Setelah memilih semester, akan ditampilkan daftar aktifitas perkuliahan semester tersebut pada gambar 5.

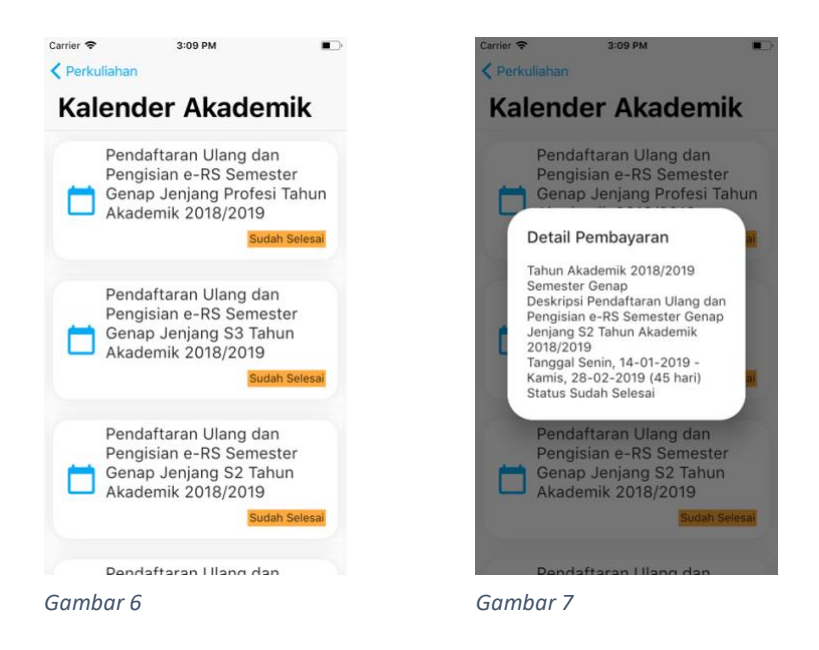

Pada gambar 6 merupakan tampilan dari Kalender Akademik beserta status. Setelah memilih salah satu kegiatan, akan ditampilkan detail informasi dari suatu kegiatan tersebut sesuai gambar 7.

8. Berita

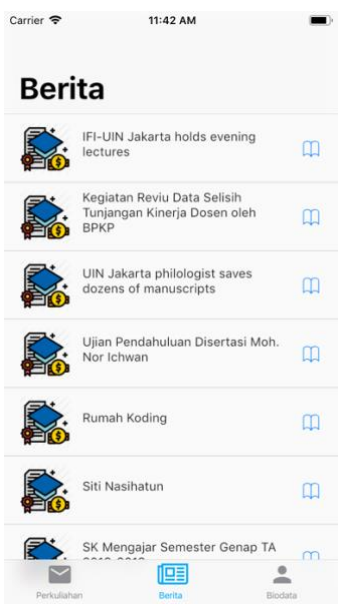

Pada gambar diatas merupakan tampilan Berita. Pengguna dapat melihat berita terbaru dari tab ini. Dapat melihat konten berita, dengan klik pada ikon buku.

### 9. Menu Laporan

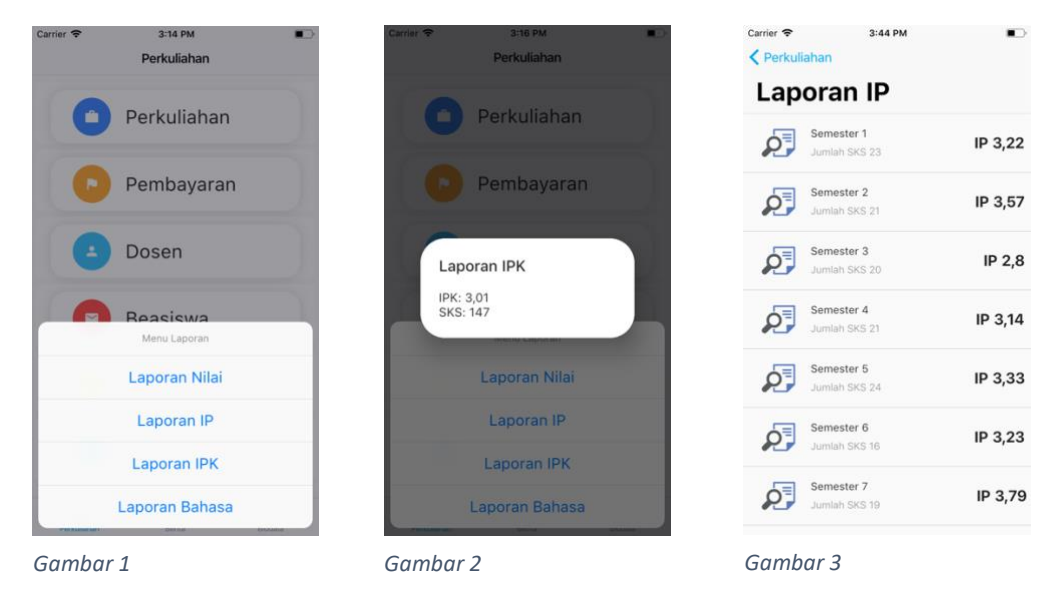

Pada gambar 1 merupakan tampilan menu Laporan. Setelah memilih menu Laporan OPK, aplikasi menampilkan dialog berupa jumlah nilai IPK total pengguna sesuai dengan gambar 2. Apabila memilih menu Laporan IP, aplikasi akan menampilkan daftar nilai IP tiap semester tersebut beserta jumlah SKS pada gambar 3.

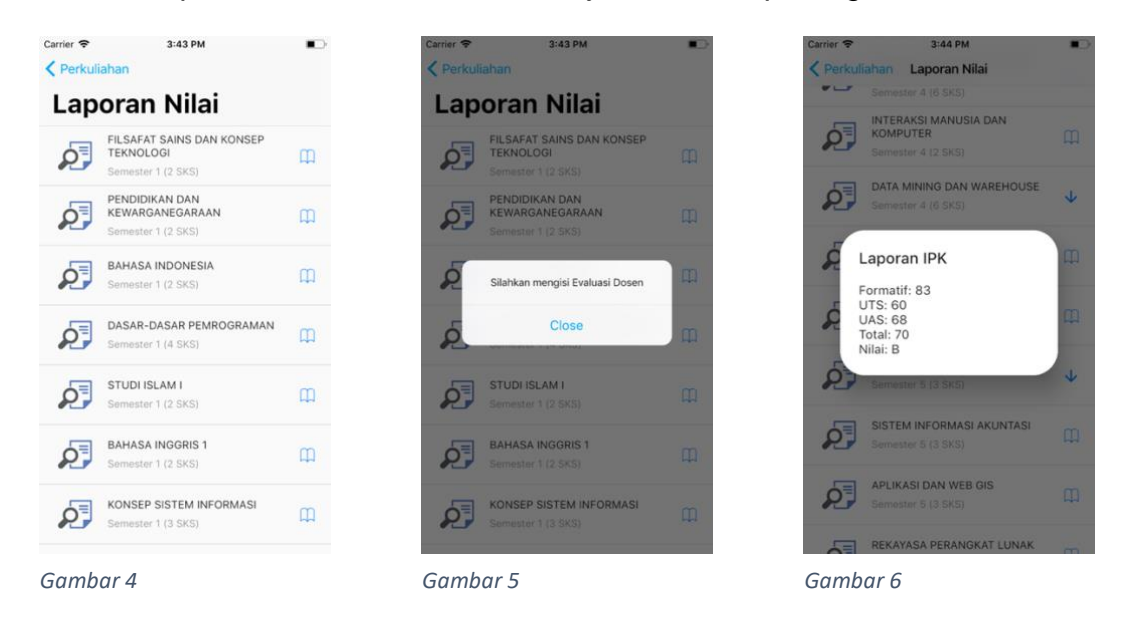

Pada gambar 4 merupakan tampilan Laporan Nilai. Setelah memilih Mata Kuliah, akan ditampilkan nilai mata kuliah tersebut seperti pada gambar 6. Apabila pengguna belum mengisi EDOM untuk mata kuliah tersebut, akan di tampilkan dialog untuk mengisi EDOM sesuai gambar 5.